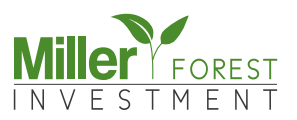

## Step by Step Anleitung Katasteramt Online

| CATASTRO                      | mos Condezanos Servic                                                                                                    | Biáng-akis Palgolas<br>isos al Cludadano Transporencia Municipios Ma                                                          | Buccar Q                        |  |
|-------------------------------|----------------------------------------------------------------------------------------------------|----------------------------------------------------------------------------------------------------|---------------------------------|--|
|                               | Somos el Servicio Nacional de Catastro - SNC, es la in<br>Inventario de todos los inmuebles del país. Su<br>seguro y disponible para la ciudadanía por | cional de Catast<br>nstitución encargada de mantene<br>u función es mantenerlo actualiz<br>r tratarse de un Registro Público. | FO<br>rr el<br>ado,             |  |
|                               | <b>S</b>                                                                                                    | I                                                                                                    |                                 |  |
| Seguimiento de<br>Expedientes | Mapa Catastral                                                                                                    | Consulta para<br>Inmueble Urbano                                                                                              | Consulta para<br>Inmuebie Rural |  |

Auf der Seite des Katasteramts klicken Sie bitte auf "Consulta para Inmueble Rural" (deutsch: Beratung für ländliches Eigentum).

www.catastro.gov.py

| Filtros                |                |  |
|------------------------|----------------|--|
| Criterios de búsqueda. |                |  |
| Departamento:          |                |  |
| G - CAAZAPA            | × -            |  |
| Distrito:              |                |  |
| 5 - MOISES BERTONI     | X <del>.</del> |  |
| Padrón:                |                |  |
|                        |                |  |
|                        |                |  |

Wählen Sie auf der nächsten Seite das Departamento (Caazapa) und Distrito (i.d.R. Maciel oder Moises Bertoni – siehe Markierung in der Kopie der Grundstücksübertragungsurkunde) aus. Tragen Sie die Ihnen mit der Kopie der Grundstücksübertragungsurkunde übermittelte Padrón-Nr. ein und klicken Sie auf die Suche "Buscar" (deutsch: Suchen).

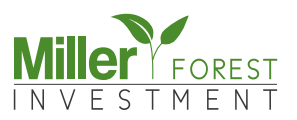

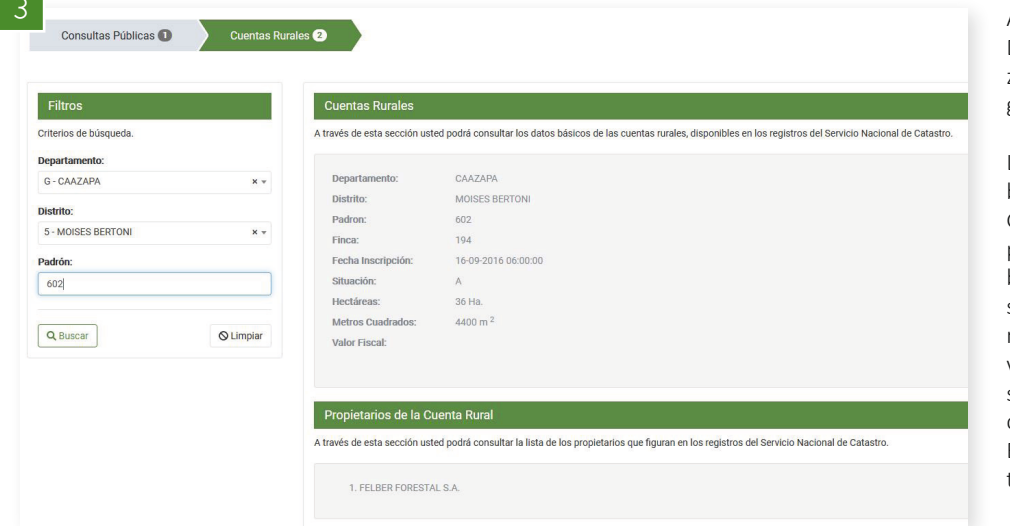

Anschließend werden Ihnen die Daten (Größe, Eigentümer, etc.) zum jeweiligen Grundstück angezeigt.

Leider sind die online einsehbaren Daten nicht für jedes Grundstück vollständig eingepflegt. Entsprechend sind insbesondere bei älteren Grundstücken die Daten manchmal noch nicht korrekt oder nur mit veralteten Informationen einsehbar. Im Laufe der Zeit werden auch diese Daten von den Behörden vor Ort sicherlich aktualisiert werden.

625 0 DATOS DEL PADRÓN Capas del SNC Departamento: CAA7APA 625 Distrito: MOISES BERTONI Zona de seguridad fronteriza Padrón: 602 🔲 Ejido Urbano Finca: 194 Parcelas registradas Fecha Inscripción:16/9/2016 División distrital Situación: División departamental Hectáreas: 36 Ha. Capas bases Metros Cuadrados: 4.400 m<sup>2</sup> 556 555 Valor Oficial: 0 Gs. Rutas (OpenStreetMap) 25 O Satelital (BingMaps) 1 Las iformación correspondiente a los registros del SNC. 🗹 Más Iformación. © OpenStreetMap contributors

Wenn Sie nun etwas runterscrollen und auf den Button "Ver Mapa" (deutsch: siehe Karte) klicken, gelangen Sie außerdem zur Paraguay-Karte auf der Ihr Grundstück markiert ist.

## Brauchen Sie Hilfe?

Ich helfe Ihnen gerne weiter!

Anita Ermandraut ae@miller-investment.de Tel. +49 (0) 7529 971 558 43